# Web <u>Development</u>

# Les 6: CSS Lav-out – Box Model

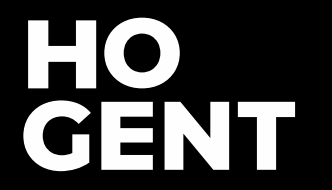

### Inhoud

- Weergave elementen
  - block <-> inline elementen
  - display en visibility property
- Boxmodel
  - ruimte ingenomen door een element
  - padding
  - margin
  - border
  - extra
- Extra opmaak
  - afgeronde hoeken shadow (box-tekst)
  - cursor style

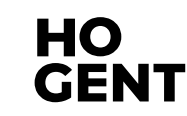

# Weergave elementen block <-> inline

### **Block <-> inline elements**

- Wanneer we spreken over layout in CSS dan is het interessant om een onderscheid te maken tussen:
  - Block elementen (Meer op: <u>https://developer.mozilla.org/en/docs/Web/HTML/Block-level\_elements</u>
    - Nemen in de breedte de maximale ruimte in die ze krijgen van hun parent element.
    - De standaard hoogte wordt bepaald door de inhoud.
    - Worden voorafgegaan en gevolgd door een overgang naar een nieuwe regel.
    - Voorbeelden: header, footer, nav, article, h1, p, div,...
  - Inline elementen
    - Zijn elementen die dezelfde regel kunnen delen met andere elementen en in de breedte enkel de ruimte innemen die ze nodig hebben om hun inhoud weer te geven.
    - Ze worden niet vooraf gegaan en gevolgd door de overgang naar een nieuwe regel.
    - Voorbeelden: a, img, em, strong, span, input, label,...
    - Meer op: <a href="https://developer.mozilla.org/en-US/docs/Web/HTML/Inline\_elements">https://developer.mozilla.org/en-US/docs/Web/HTML/Inline\_elements</a>

### **Block <-> inline elements**

#### Open 01\_weergaveElementen/01 blockvs-inline.html

Standaard worden block-level elementen (bijv. h1, p, header, ...) verticaal onder elkaar geplaatst en inline-level elementen (bijv. strong, a, img, ...) horizontaal naast

#### London

London is the capital city of England. It is the most populous city in the United Kingdom, with a metropolitan area of over 13 million inhabitants.

Standing on the River Thames, London has been a major settlement for two millennia, its history going back to its founding by the Romans, who named it Londinium.

<h1>London</h1>

<strong>London</strong> is the capital city of England. It is the most populous city in the United Kingdom, with a metropolitan area of over 13 million inhabitants. Standing on the River Thames, <strong>London</strong> has been a major settlement for two millennia, its history going back to its founding by the Romans, who named it Londinium.

h1, p { border: 2px solid green;

#### strong {

}

background-color: yellow;

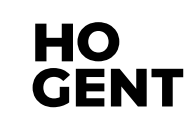

### **CSS property: display**

- De basismethode om de layout van een pagina te wijzigen is het wijzigen van de <u>display</u> property. Elk element heeft een default waarde voor de display property, maar die kan overschreven worden
- Enkele mogelijke waarden voor display zijn:
  - inline: element krijgt de eigenschappen van een inline element
  - block: element krijgt de eigenschappen van een block element
  - inline-block: behoudt de eigenschappen van een block element, maar wordt in de pagina (in de flow) weergegeven als een inline element.
  - none: element wordt niet weergegeven (neemt ook geen ruimte in)

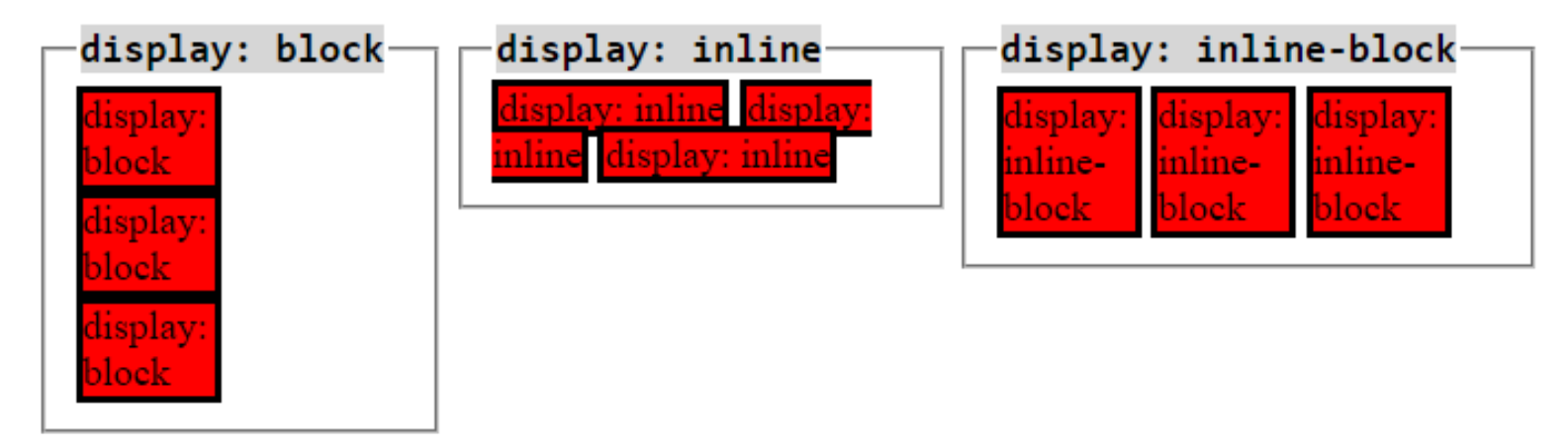

### **CSS property: display**

#### Open 01\_weergaveElementen/02\_display.html

Standaard geeft een li element display: list-item;

dit zorgt voor een block weergave met een bijkomende marker box. Vroeger overschreef men de waarde list-item met inline of inline-block om de unordered list weer te geven als een horizontale navigatiebalk (zie voorbeeld hiernaast). Tegenwoordig wordt dit gedaan met Flexbox (zie volgende les).

> display: none; /\* verbergt een item \*/

```
li {
    display: inline;
    margin-right: 10px;
}
li.coming-soon {
    display: none; /* verbergt een item */
}
```

```
Home
Home
Products
class="coming-soon">Services
About
Contact
```

Home Products About Contact

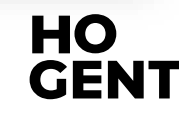

### **CSS property: display**

#### Opmerkingen

- Het is niet de gewoonte om inline elementen om te switchen naar block elementen.
- inline-block elementen worden niet altijd rechtstreeks tegen elkaar weergegeven.
   Gewoonlijk bestaat er een kleine ruimte (een spatie) tussen twee inline-block elementen. Dit is het geval als er zich één of meerdere spatie(s) of andere witruimte tussen de twee inline-block elementen bevindt in de HTML code.
  - Bijgevolg is het meestal meer aangewezen om de nieuwere layout-methoden **Flexbox** en **CSS grid** te gebruiken waar vroeger inline-block elementen gebruikt werden.

### **CSS property: visibility**

- Naast met display: none; kan je ook met de eigenschap visibility een element verbergen. De mogelijke waarden voor deze eigenschap zijn:
   visible (default)
  - hidden: verbergt het element, maar behoudt de ruimte die het element inneemt in

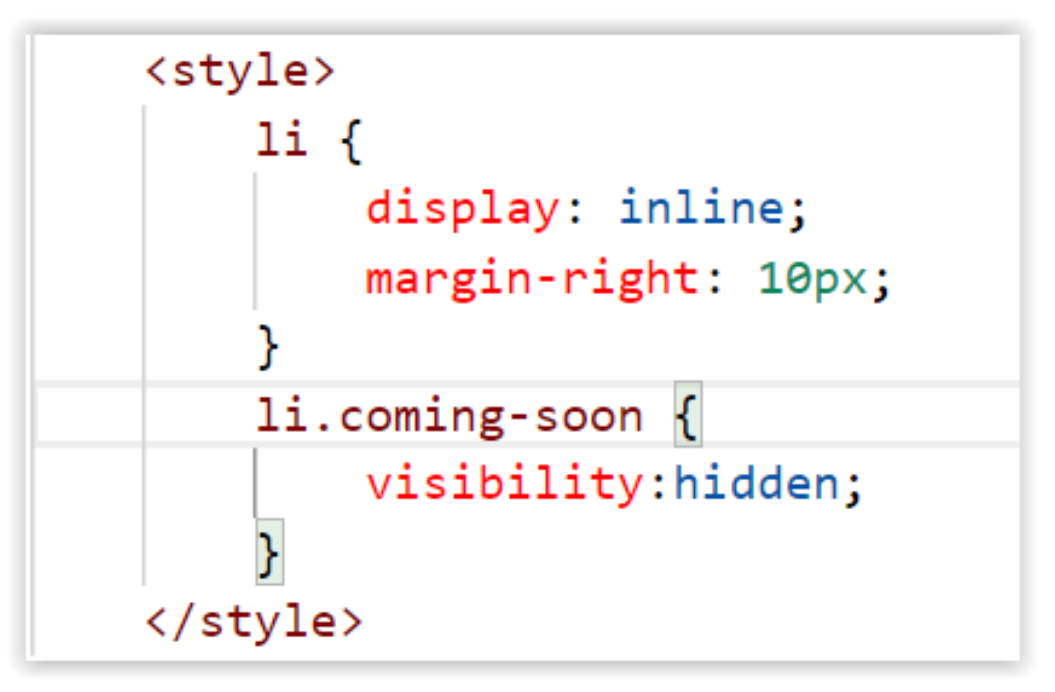

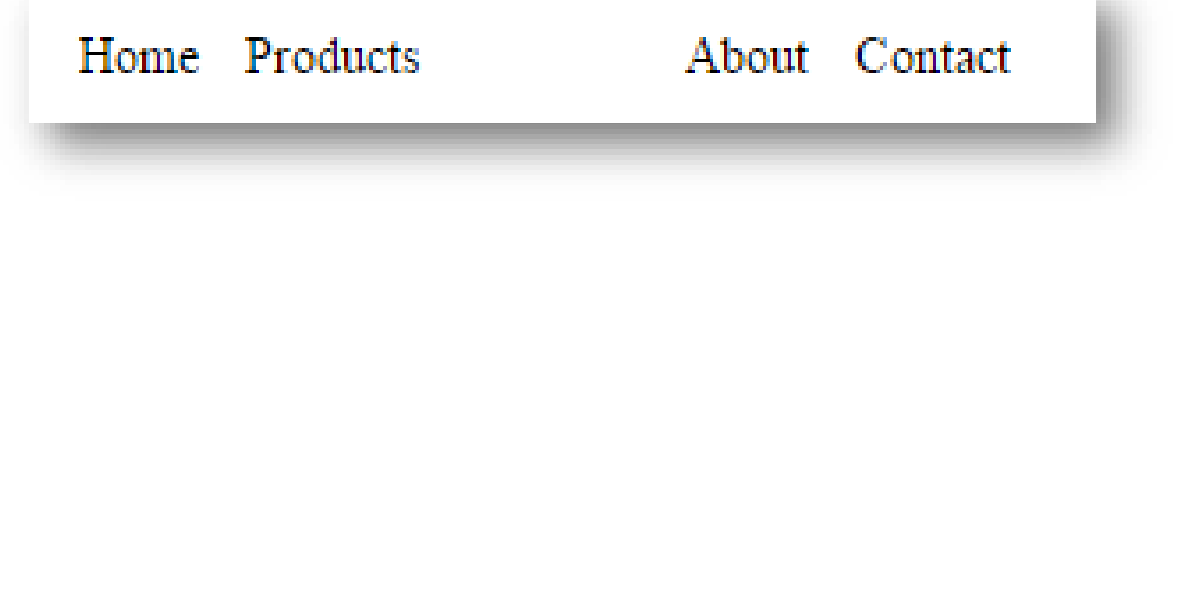

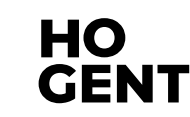

# Weergave elementen: CSS boxmodel

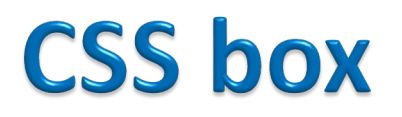

- Voor elk element zal de browser geen, één of meerdere 'boxes' genereren. Afhankelijk van de waarde van de display property.
- > De opbouw van een box wordt beschreven in het <u>CSS boxmodel</u>.

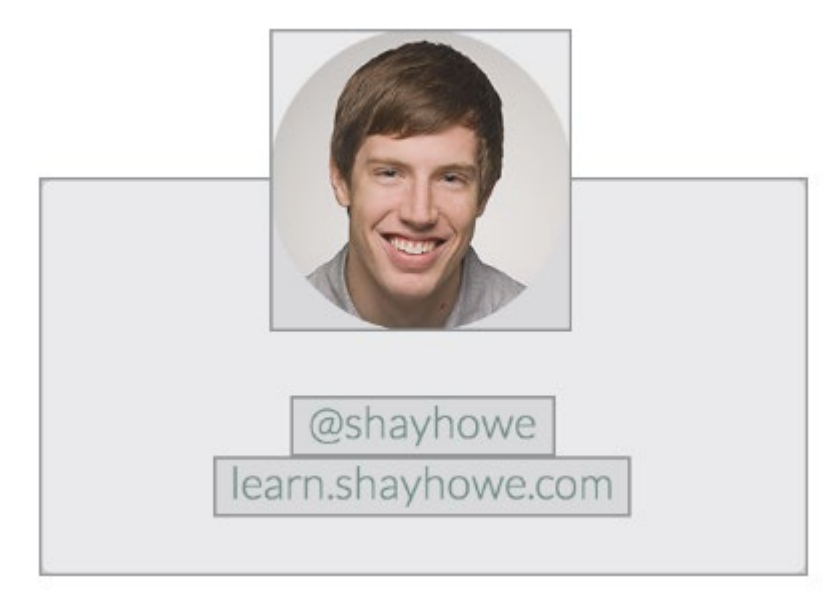

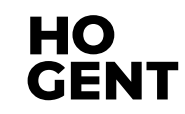

- Elk element in een webpagina wordt gerepresenteerd door een box met de volgende onderdelen:
  - Content: bevat bijv. tekst en afbeeldingen.
  - Padding: ruimte rond de content, zorgt ervoor dat

rand (border) niet direct aan de content vasthangt.

- Border: een rand rond de padding
- Margin: ruimte rond de border. Deze wordt niet beïnvloed door een achtergrondkleur van het element, is volledig transparant.

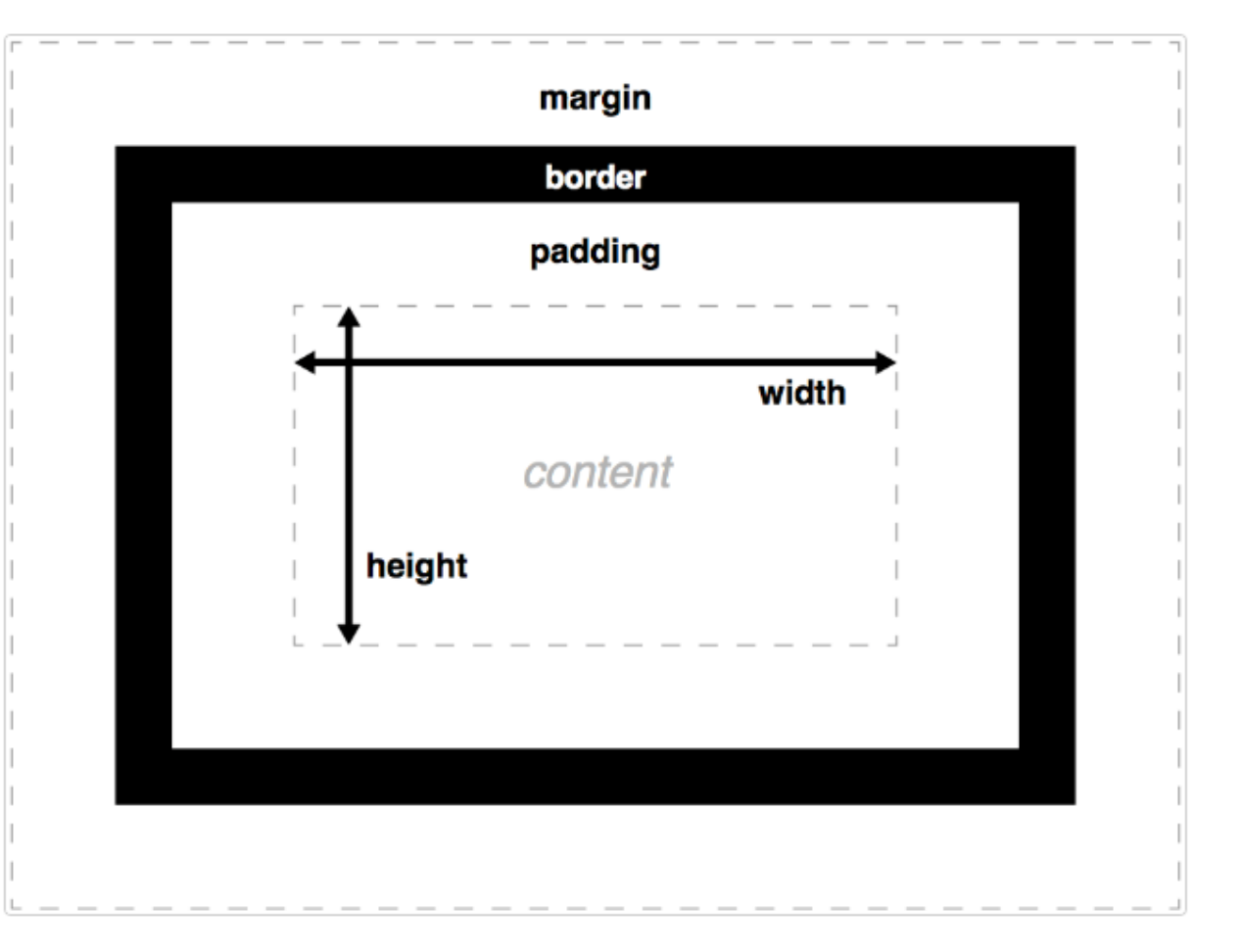

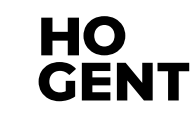

#### Open 01\_weergaveElementen/03\_box.html

```
<style>
       div {
           background-color: □lightgray;
           border: 6px solid green;
           height: 100px;
           margin: 20px;
           padding: 20px;
           width: 400px;
    </style>
</head>
<body>
    <h2>Demonstrating the Box Model</h2>
    The CSS box model is essentially a box that wraps around every
   HTML element. It consists of: borders, padding, margins, and the
   actual content.
    <div>This text is the actual content of the box. We have added a 20px
    padding, 20px margin and a 6px green border. Also the width and
   height has been defined.</div>
</body>
</html>
```

#### **Demonstrating the Box Model**

The CSS box model is essentially a box that wraps around every HTML element. It of: borders, padding, margins, and the actual content.

This text is the actual content of the box. We have added a 20px padding, 20px margin and a 6px green border. Also the width and height has been defined.

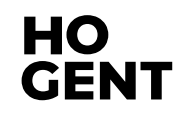

- De totale ruimte die een blok inneemt in de layout
  - Total width = margin-right + border-right + padding-right + content width + paddingleft + border-left + margin-left
    - Width: 492px = 20px + 6px + 20px + 400px + 20px + 6px + 20px
  - Total height= margin-top + border-top + padding-top + content height + paddingbottom + border-bottom + margin-bottom
    - Height: 192px = 20px + 6px + 20px + 100px + 20px + 6px + 20px

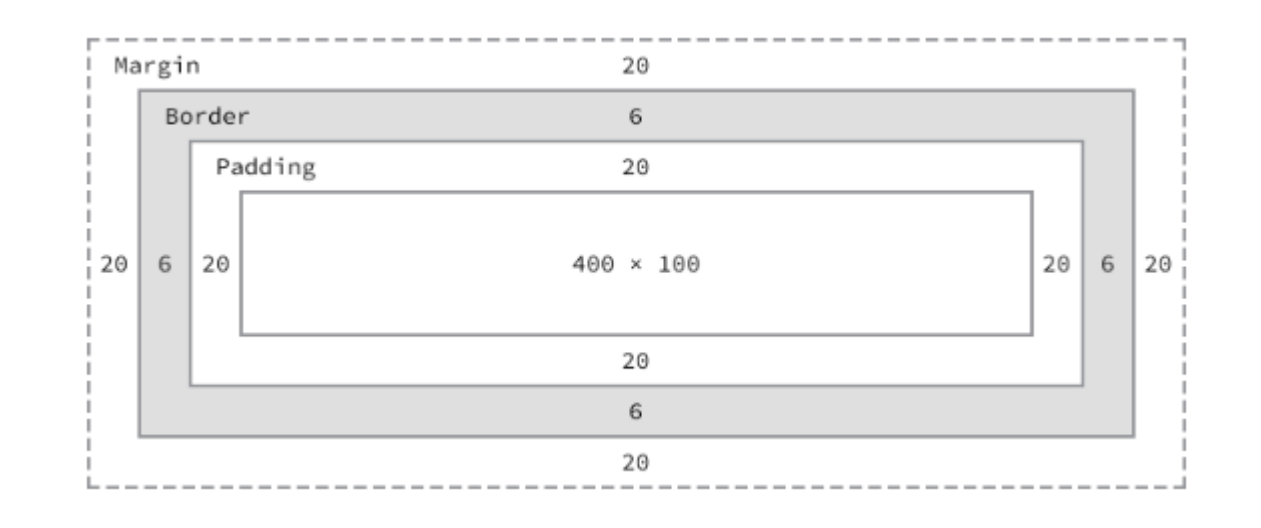

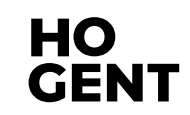

Als je twijfelt over de afmetingen van een element dan is het een zeer goed idee om via Developer Tools > Elements de afmetingen af te lezen

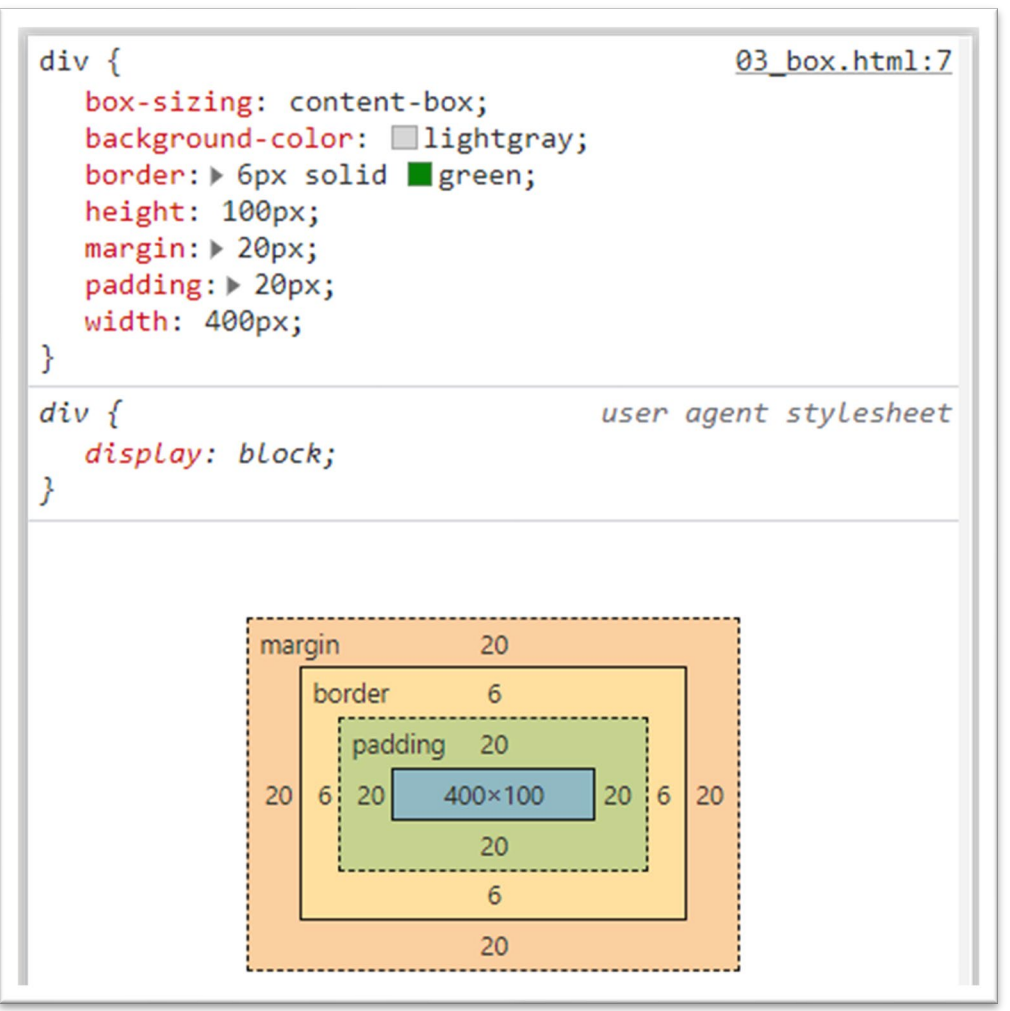

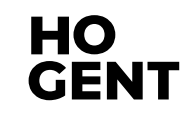

#### **Box: width en height**

- De default breedte van een element wordt bepaald door de display property
  - **block** : de box neemt de volledige horizontale ruimte in voorzien door de parent.
  - inline en inline-block : neemt de breedte van de inhoud in.
- De default hoogte van een element wordt zowel voor block als inline elementen bepaald door de inhoud.
- Via de properties <u>width</u> en <u>height</u> kan je expliciet de breedte en hoogte instellen van een element. Standaard stellen deze properties de width en height in van de content area.
- Je kan enkel een width en height instellen voor block en inline-block elementen! Je kan geen width/height instellen voor inline elementen. Deze nemen steeds de breedte en hoogte in van de inhoud!!

#### **Box: width en height**

- De value van de width en de height property kan onder andere uitgedrukt worden in:
  - CSS pixels (absolute lengte eenheid): px
  - percent relatieve waarde tov van de parent container: %
  - em relatieve waarde tov de grootte van het gebruikte lettertype. (1em = breedte van de M in de gekozen font).
  - rem relatieve waarde tov de grootte van het gebruikte lettertype van het root element.

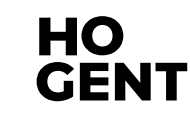

### **Box: width en height**

Stel de hoogte bij voorkeur niet in!

- Als de inhoud verandert, moet de hoogte van het element eventueel mee aangepast worden.
- De gebruiker kan de tekstgrootte veranderen, waardoor er problemen ontstaan.
- Bij afbeeldingen kan je wel de hoogte instellen.

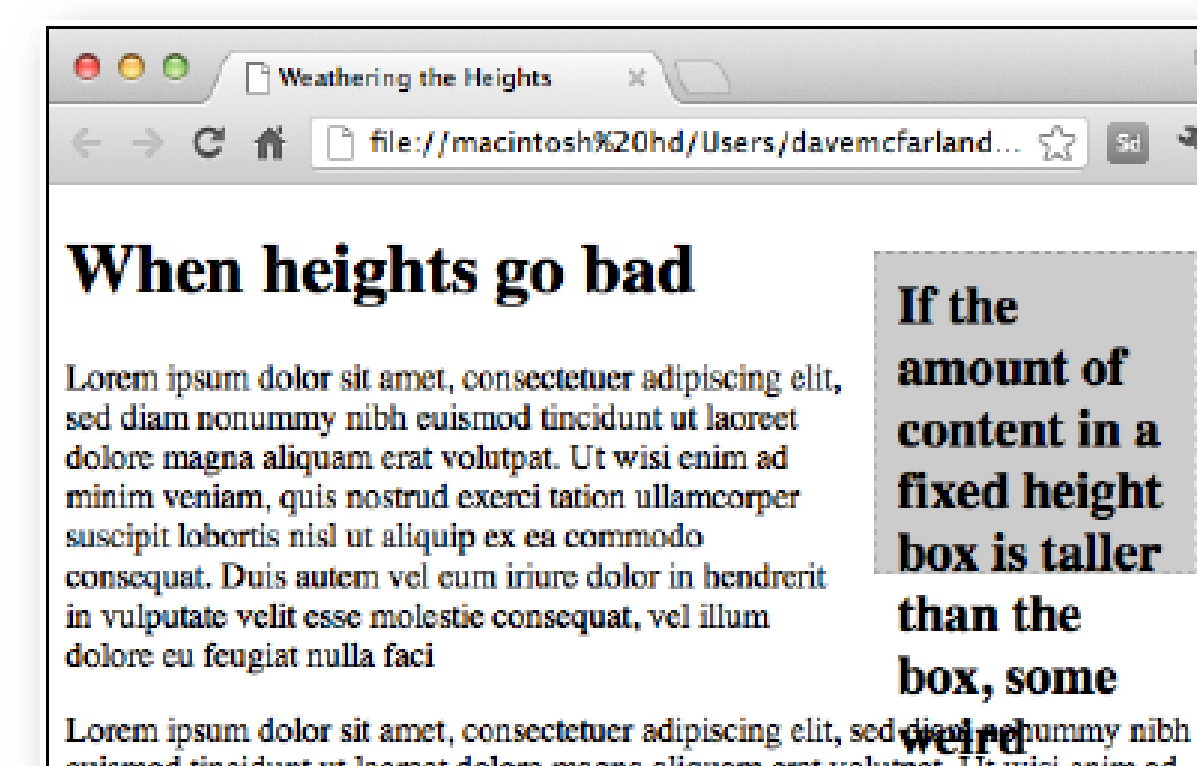

Lorem ipsum dolor sit amet, consectetuer adipiscing elit, sed **diati ne**hummy nibh euismod tincidunt ut laoreet dolore magna aliquam erat volutpat. Ut wisi enim ad minim veniam, quis nostrud exerci tation ullamcorper suscipi**t labugs**nisl ut aliquip ex ea commodo consequat. Duis autem vel eum iriure dolor in hendrerit in vulputate velit esse molestie consequat, vel illum dolore eu feugrat hulla faci

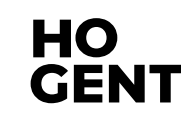

#### **Box: margin en padding**

Door een waarde aan margin en padding te geven zal de pagina er luchtiger

uitzien.

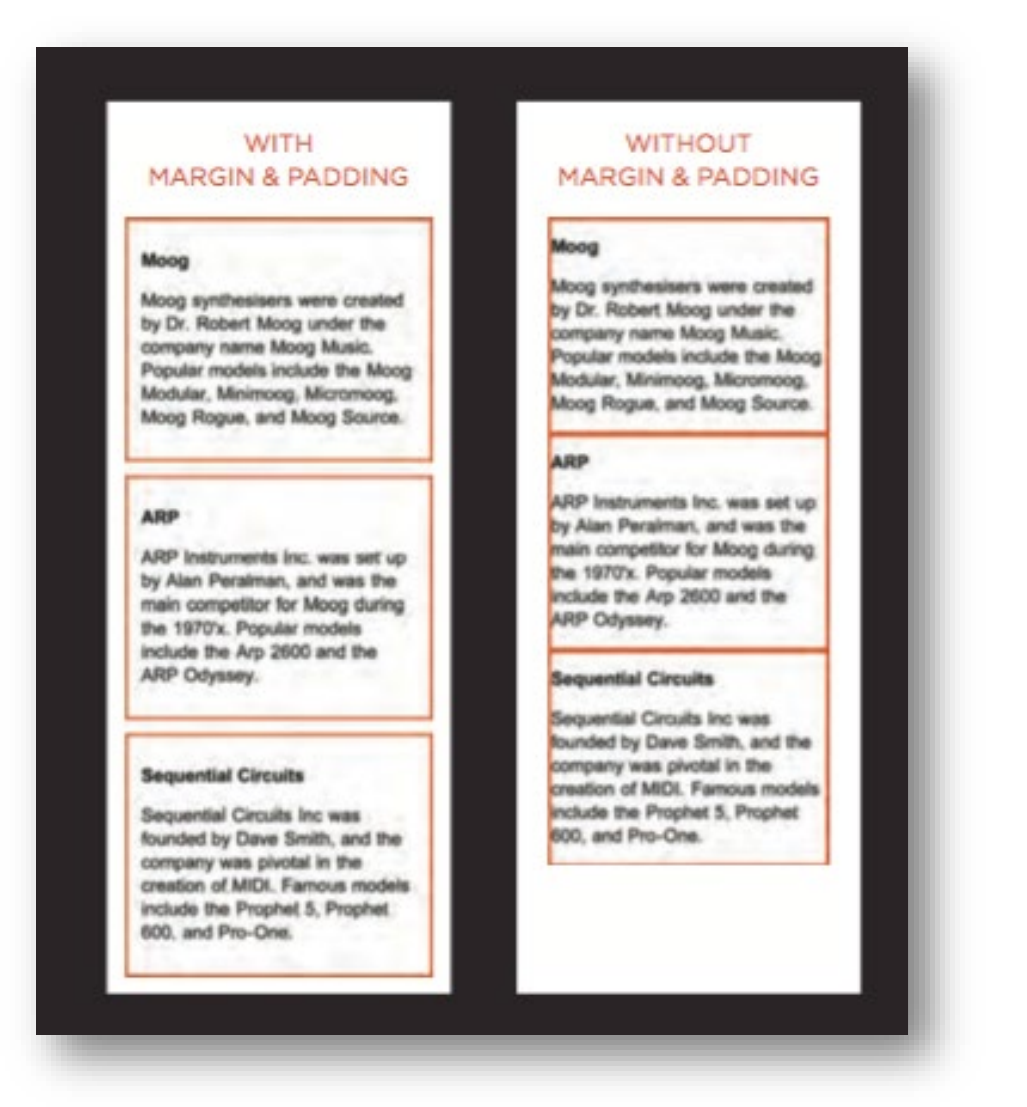

06 CSS Lay-out Box Model dia 19

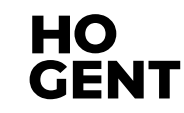

#### Box: margin

- Ruimte aan de buitenkant van een element. Gebruiken voor creatie witruimte tussen elementen.
- Een marge is altijd transparant. We zien de achtergrondkleur van het parent element.

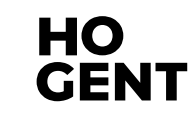

#### Box: padding

- Witruimte tussen de inhoud en de rand.
- We zien de achtergrondkleur van het element waarop de padding wordt toegepast. Indien geen achtergrondkleur wordt toegepast zien we de achtergrondkleur van het parent element.

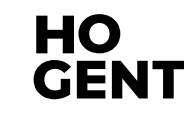

#### **Box: margin & padding declaraties**

- CSS heeft doorgaans hetzelfde effect voor inline en block elementen. Dit geldt voor de properties font, color, background, border, ...
- Voor margin en padding geldt dit echter niet!
  - Je kan ruimte links en rechts toevoegen aan een inline element via margin-left/right, padding-left/right.
  - Maar margin-top/bottom werkt niet bij een inline element. Padding-top/bottom heeft wel een effect, maar niet op de 'normal flow'.

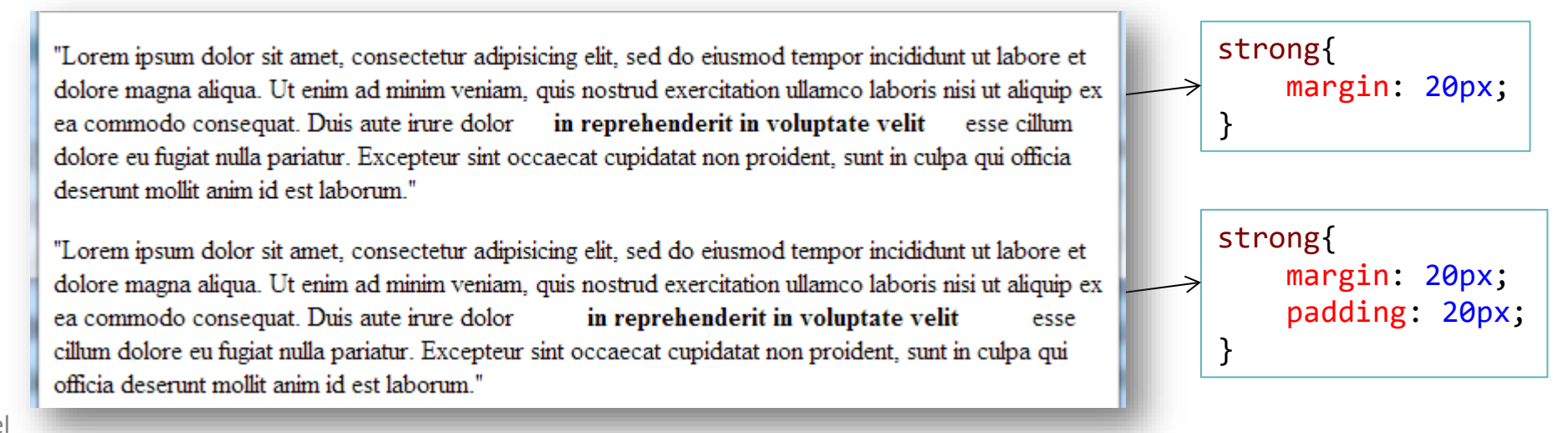

### **Box: margin & padding declaraties**

- padding en margin instellen
  - Elke waarde afzonderlijk

| n{ |                                 |
|----|---------------------------------|
| ΡL | nodding ton 10mm                |
|    | padding-top: 10px;              |
|    | <pre>padding-right: 25px;</pre> |
|    | padding-bottom: 10px:           |
|    | nadding-left: 5ny:              |
|    | padding-ierc. Jpr,              |
| }  |                                 |

Verkorte notatie (shorthand notation)
 (Top Right Bottom Left)

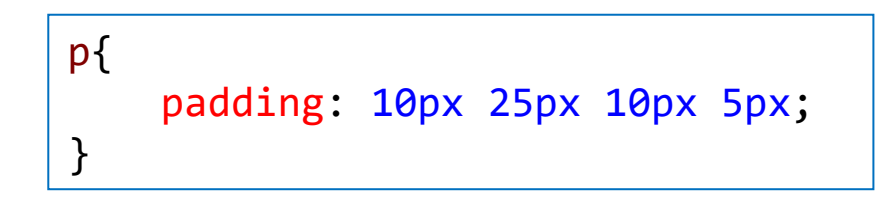

 Verkorte notatie wanneer top en bottom enerzijds, en right en left anderzijds dezelfde waarden moeten krijgen

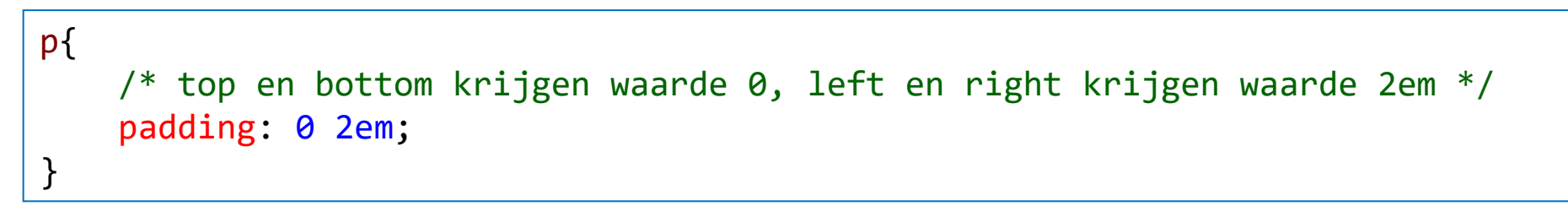

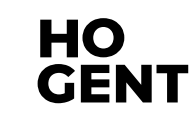

#### Horizontaal centreren

 BELANGRIJK: een block element kan men horizontaal centreren door de linker- en rechtermarge in te stellen op auto. In de volgende lessen zullen we zien dat dit ook kan met grid en flexbox.

```
div {
    width: 80%;
    /* top en bottom krijgen waarde 0, left en right krijgen de waarde auto.
    Hierdoor wordt het div-element gecentreerd binnen het ouderelement */
    margin: 0 auto;
}
```

Vergeet niet om ook een width in te stellen!

#### Verticaal centreren

- Is niet mogelijk met margin-top: auto en margin-bottom: auto
- Oplossingen: zie later bij Grid en Flexbox.

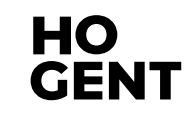

### **Box: padding – margin declaraties**

Wanneer je gebruikmaakt van percentages, wordt de padding en margin berekend op basis van de breedte van het omvattende (parent) element.

.html

p{

}

margin-top: 10%;

padding-left: 20%;

.CSS

- Bijvoorbeeld
  - Het scherm is 760px breed => margin-top is 76px (top en bottom percentages worden berekend op de width, niet op de height!) padding-left is 152px
  - margin-top is 85px
     padding-left is 170px

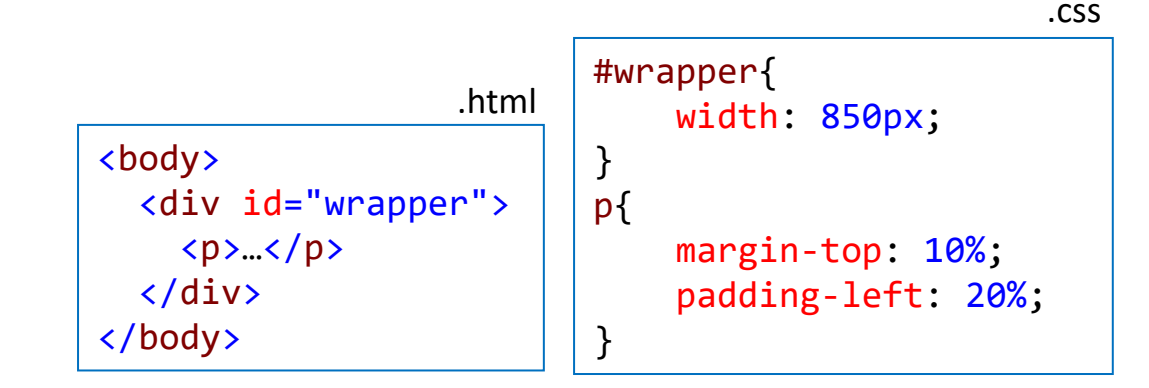

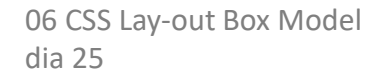

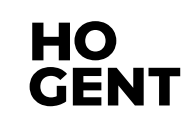

#### Box: <u>border</u>

- > Van een border kunnen we 3 waarden instellen : de breedte, kleur en stijl
  - oborder-width(px, %, em, rem, thin, medium, thick)
  - o border-style (none/hidden/dotted/dashed/solid/double/...)
  - border-color (een kleurwaarde of transparent)
- Men kan ook de drie eigenschappen combineren in een shorthand:
  - border: 1px solid #000; (volgorde van de waarden is niet belangrijk): dit is een zwarte solid border van 1px.
- Bij een transparante rand zie je de achtergrondkleur van het element

#### **Box: border - voorbeelden**

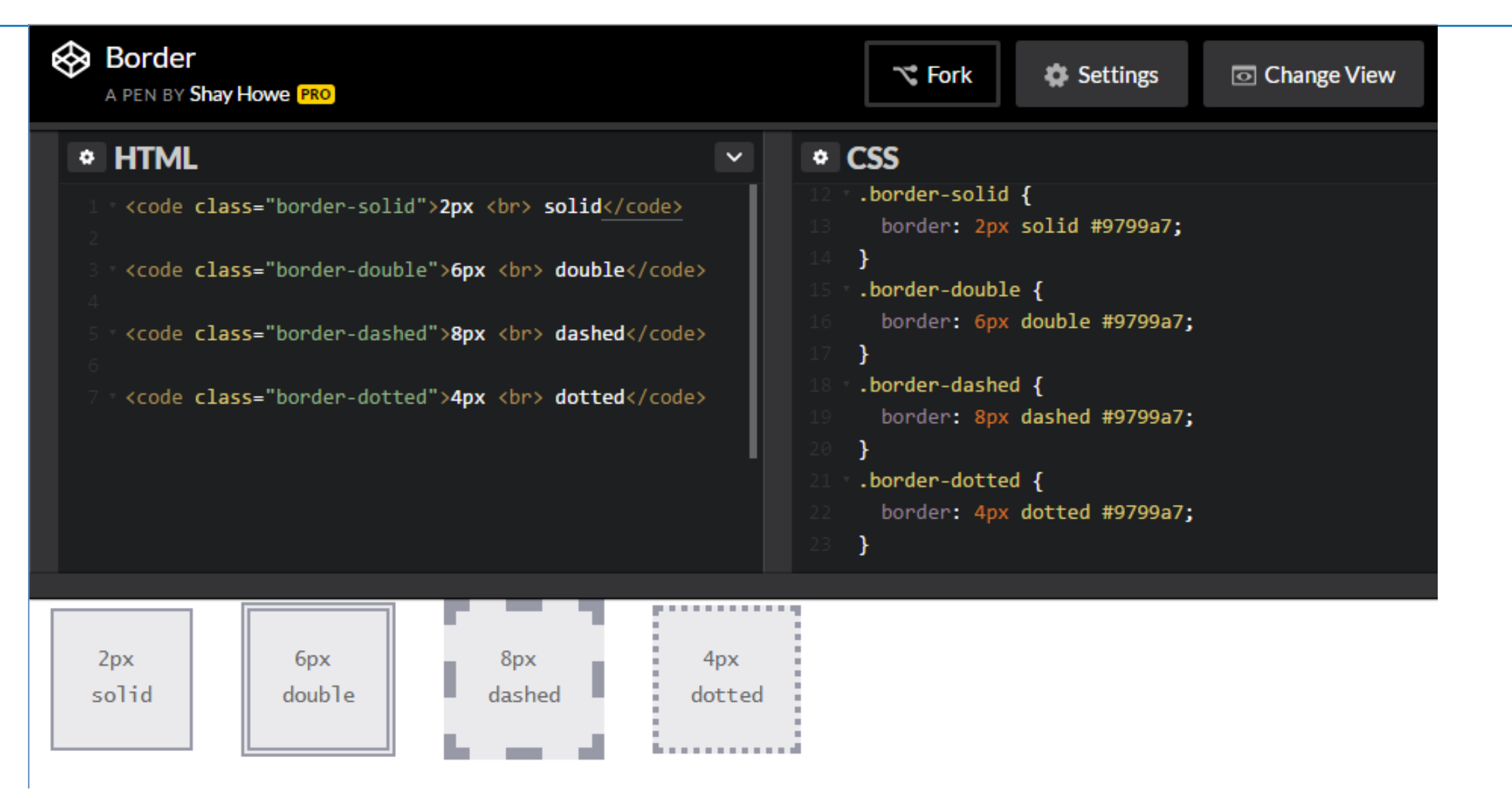

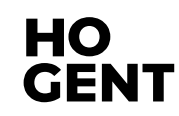

### **Box: border declaraties**

#### border

 Je kan ook elke rand afzonderlijk instellen(border-top, border-bottom, border-right, border-left)

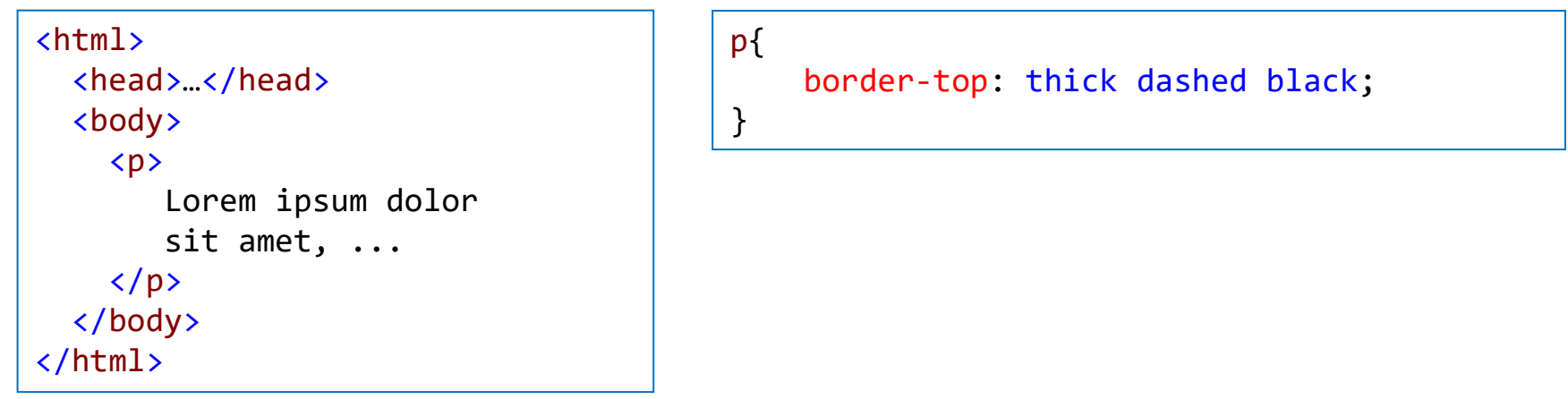

• Ook de randdikte, randkleur, randstijl kan afzonderlijk worden ingesteld

```
p{
   border-top-width: 10px;
   border-top-color: red;
   border-top-style: dashed;
}
```

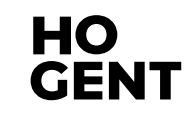

#### Open 01\_weergaveElementen/04\_collapsing\_margins.html

- De browser geeft 'boxes' niet altijd weer zoals verwacht. Wanneer de bottom margin van 1 element de top margin van een ander element raakt, is het resultaat NIET de som, maar de grootste margin.
- Meer informatie over dit probleem: <u>https://css-tricks.com/what-you-should-know-about-collapsing-margins/</u>

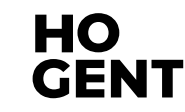

- Collapsing Margins tussen opeenvolgende elementen (verticaal)
  - voor aangrenzende verticale blokelementen in de normale flow, wordt de grootste marge behouden. De kleinste marge zal dichtklappen (wordt 0)

| <pre>margin-bottom: 25px;<br/>background-color: blue;<br/>}</pre>      | Heading content                                                                                   |
|------------------------------------------------------------------------|---------------------------------------------------------------------------------------------------|
| div {                                                                  | 40px gap                                                                                          |
| <pre>margin-top: 40px;<br/>margin-bottom: 25px;<br/>background:</pre>  | The next element The child element                                                                |
| <pre>p {     margin-top: 20px;     background-color:      red; }</pre> | <h1>Heading content</h1><br><div>The next element</div><br><div><br/>The child element<br/></div> |

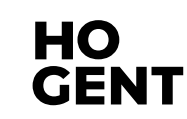

- Collapsing Margins tussen parent en first/last child
  - Enkel indien geen padding, borders tussen parent en child, dus enkel aaneengrenzende marges => marges worden samengevoegd en grootste wordt toegepast

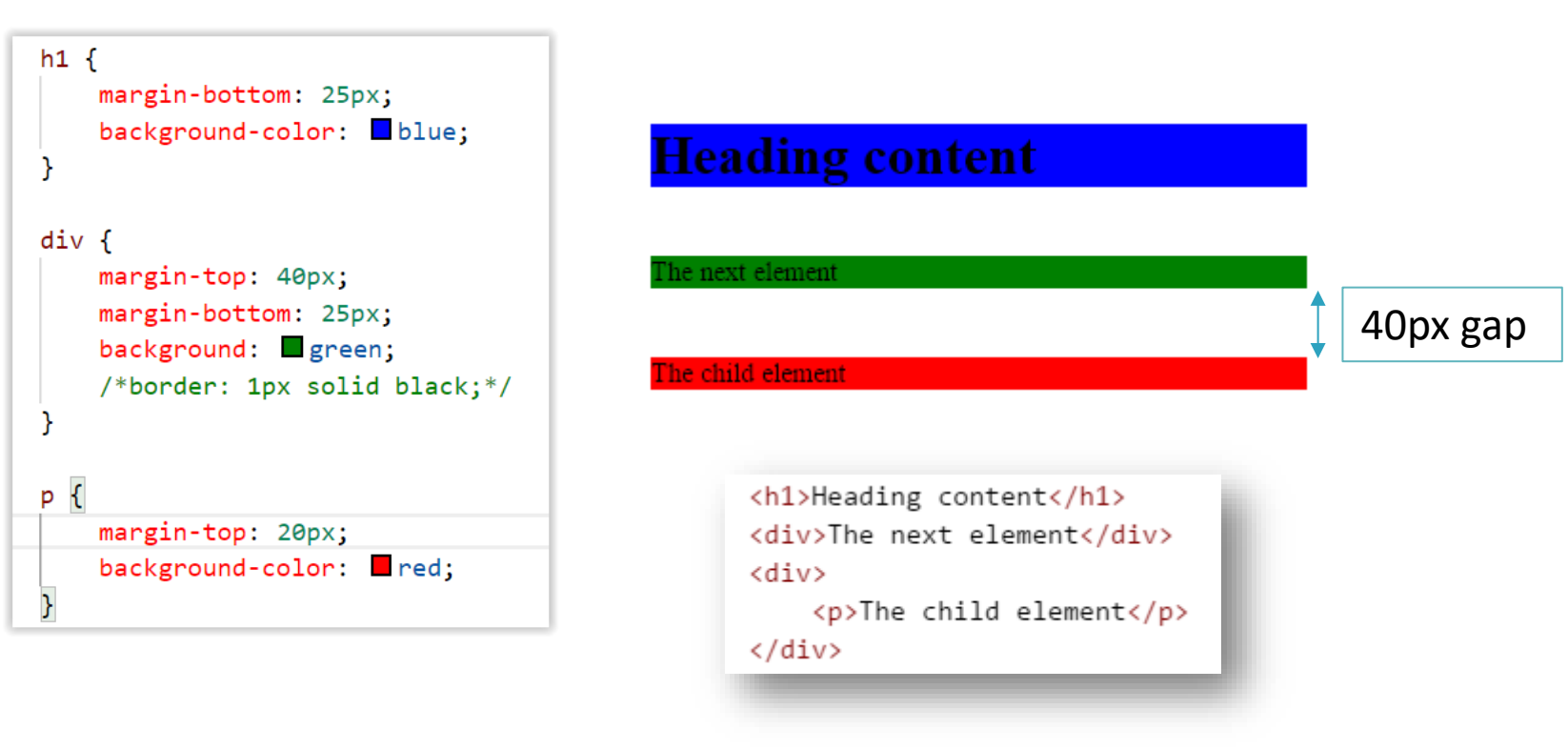

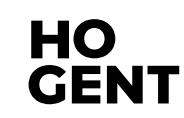

Oplossing: iets toevoegen aan de box (padding of border)

- Ofwel voeg je padding toe zo is er geen overlapping meer.
- Ofwel voeg je een border toe.

|                                                                                        | Heading content                                                                                   |          |
|----------------------------------------------------------------------------------------|---------------------------------------------------------------------------------------------------|----------|
| h1 {<br>margin-bottom: 25px;<br>background-color: blue:                                | The next element                                                                                  |          |
| }                                                                                      |                                                                                                   | 40px gap |
| <pre>div {     margin-top: 40px;     margin-bottom: 25px;     background: green;</pre> | The child element                                                                                 | 20px gap |
| /*border: 1px solid black;*/                                                           |                                                                                                   |          |
| <pre>p {   margin-top: 20px;   background-color: Tred; }</pre>                         | <h1>Heading content</h1><br><div>The next element</div><br><div><br/>The child element<br/></div> |          |

#### **Box: negative margins**

- > Je kan ook een negatieve waarde als margin instellen.
- Een negatieve waarde vermindert de afstand. Deze eigenschap is bruikbaar om overlappende blokken te maken.
- Bijvoorbeeld
  - De zin 'RAISE TUNA ...' heeft een margin-top van -10px

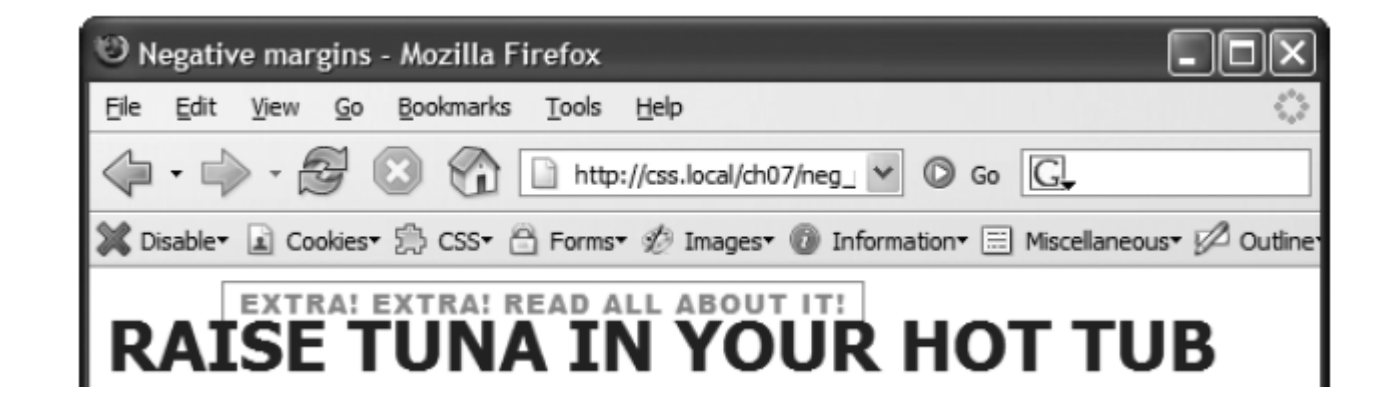

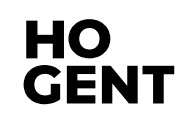

#### **Box: begrensde width en height**

#### Open 01\_weergaveElementen/05\_min-width-max-width.html

- Het is ook mogelijk om een minimale en maximale breedte in te stellen. Dit zorgt ervoor dat, bij wijziging van de breedte van het browservenster, er steeds een minimale en/of maximale breedte gegarandeerd is.
   Door het instellen van een maximale breedte kan je ervoor zorgen dat de tekstregels niet te lang worden. Dit verbetert de leesbaarheid.
- Hiervoor worden de CSS properties <u>min-width</u> <u>max-width</u> <u>min-height</u> <u>max-height</u> gebruikt.

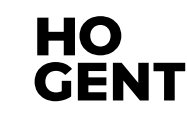

### min-width en max-width

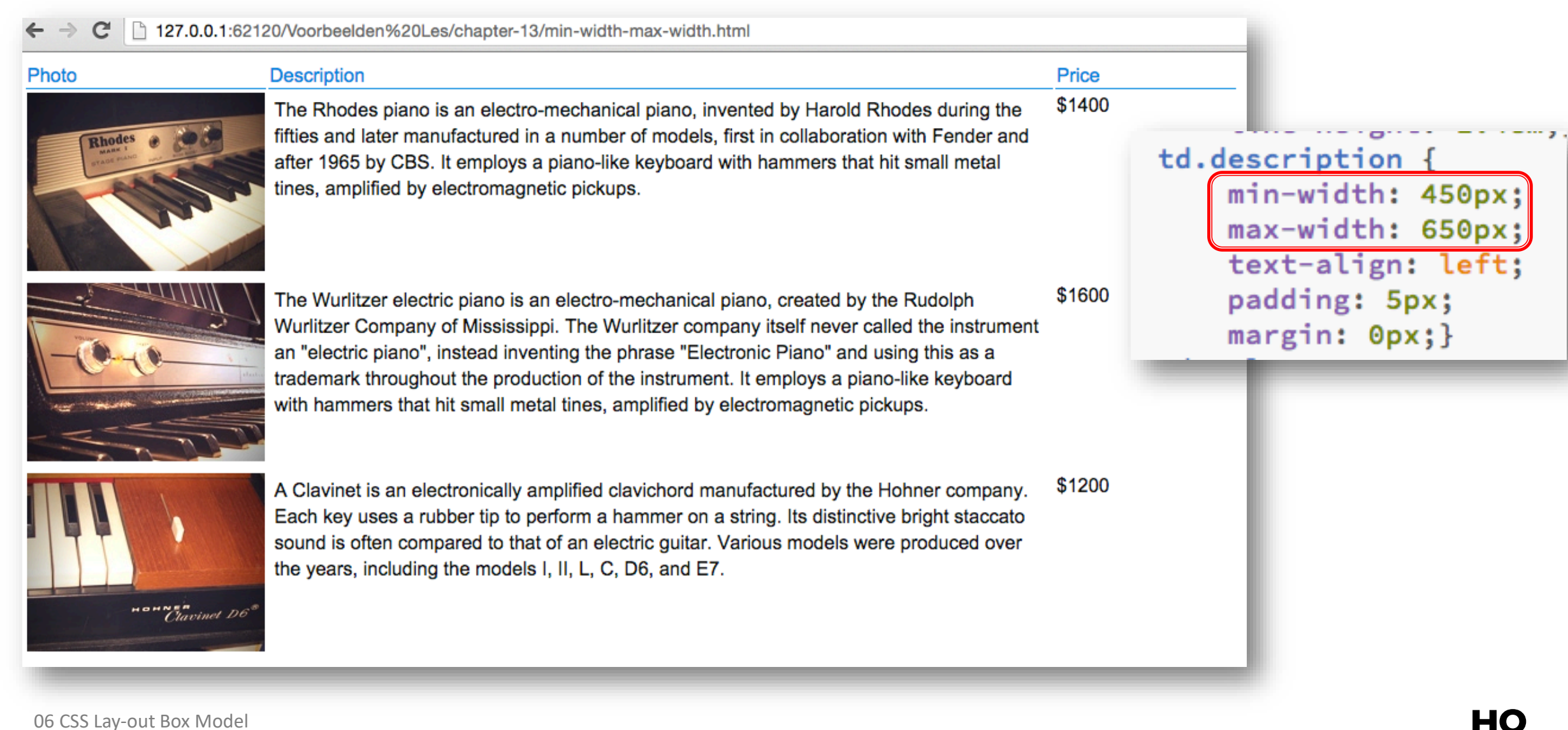

GENT

06 CSS Lay-out Box Model dia 35

## min-height en max-height / overflow

- Open 01\_weergaveElementen/06\_min-height-max-height.html
- Op dezelfde manier als de breedte, kan men ook een minimale en maximale hoogte instellen.
- > Soms is er het probleem dat de content niet meer past binnen de box.
- Dit kan men oplossen met de eigenschap <u>overflow</u>. Deze kan meerdere waarden hebben:
  - visible (default value): zal de tekst buiten de box weergeven, niet vaak gewenst.
  - hidden: zal de tekst, die niet meer binnen de box past verbergen.
  - scroll: zal altijd schuifbalken weergeven in de box.
  - auto: zal schuifbalken weergeven als het nodig is.
- Indien er enkel een horizontale of verticale schuifbalk gewenst is kan men ook gebruik maken van de eigenschappen: overflow-x (horizontaal) en overflow-y(verticaal).

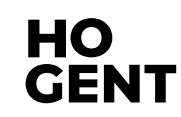

### min-height en max-height / overflow

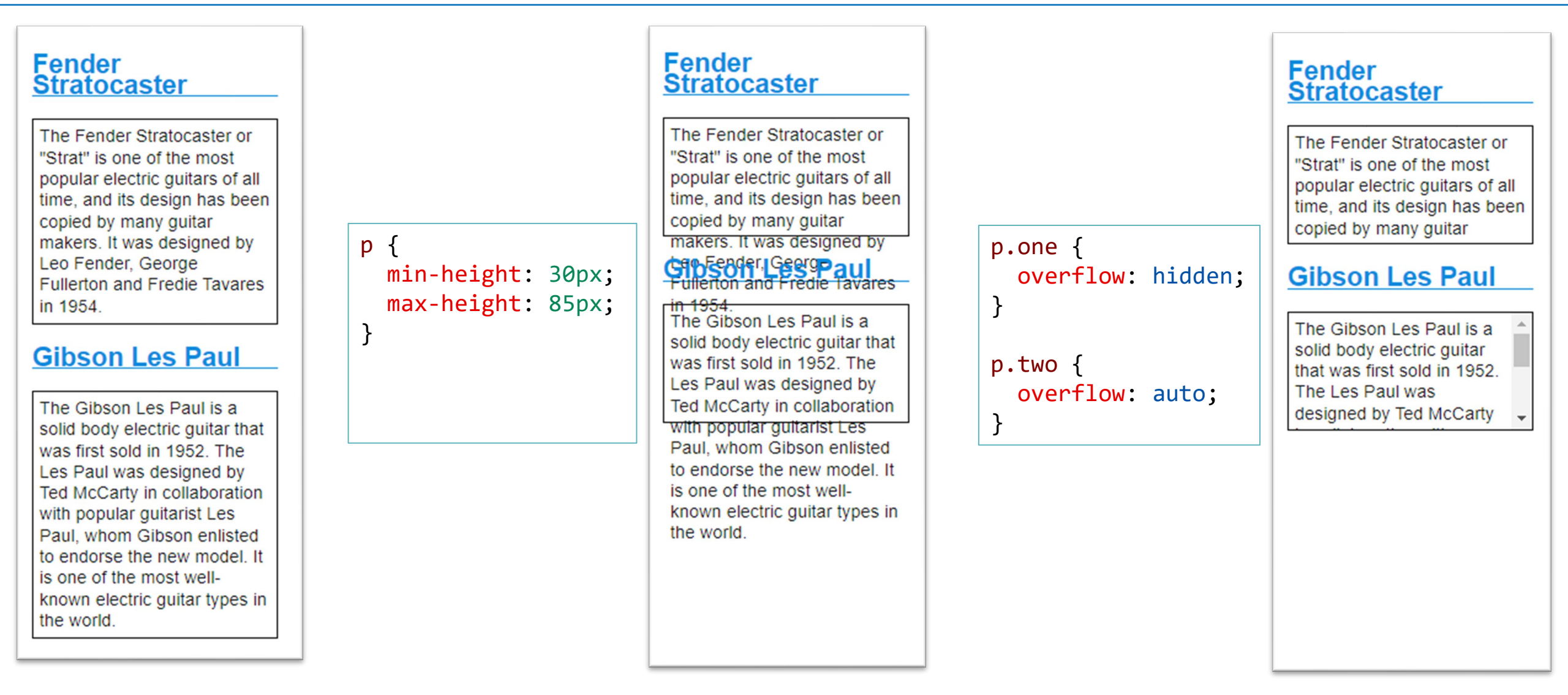

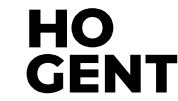

### **Rekenen met de calc() CSS function**

- Met de <u>calc()</u>-functie kan je berekeningen uitvoeren in een declaratie: width: calc(100% - 30px);
- Je kan de standaardoperatoren +, -, \* en / gebruiken, alsook ronde haakjes en je kan verschillende eenheden combineren.
- Let op de + en de operator moeten voorafgegaan en gevolgd worden door '<u>whitespace</u>'.
- Je kan de <u>calc()</u>-functie op verschillende plaatsen gebruiken, bijvoorbeeld ook bij het creëren van gradients:

#### zie 01\_weergaveElementen/07\_calc-box-sizing.html

### **CSS property: box-sizing**

Je kan met behulp van de property <u>box-sizing</u> aanpassen hoe browsers omgaan met de properties width en height.

• box-sizing (default waarde): content-box;

De ingestelde width en height hebben enkel betrekking op de content.

• box-sizing: border-box;

De ingestelde width en height hebben betrekking op de content + de padding + de border.

Meer informatie: <u>https://developer.mozilla.org/en-US/docs/Web/CSS/box-sizing</u>

#### **Box-sizing: border-box**

Het is een best practice om steeds voor alle elementen box-sizing in te stellen op border-box. Dit kan bijvoorbeeld als volgt:

```
html {
   box-sizing: border-box;
}
*, ::before, ::after {
   box-sizing: inherit;
}
```

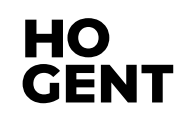

### **Box-sizing example**

Open 07\_calc-boxsizing.html en creëer onderaan de pagina een paragraaf met Lorem ipsum tekst. Geef de paragraaf een donkergrijze rand van 7 pixels breed en 10 pixels padding. Zorg ervoor dat de image en de paragraaf even breed zijn.

#### Box model examples

#### Calc() function

The gradient used on this page uses the calc() function.

#### Box-sizing

Lorem ipsum dolor sit amet consectetur, adipisicing elit. Nihil at vel pariatur a ipsa placeat quidem tempora numquam magni minus voluptatem, voluptates quis libero laborum aliquid eaque iusto officia enim?

Below you see a Lorem ipsum image

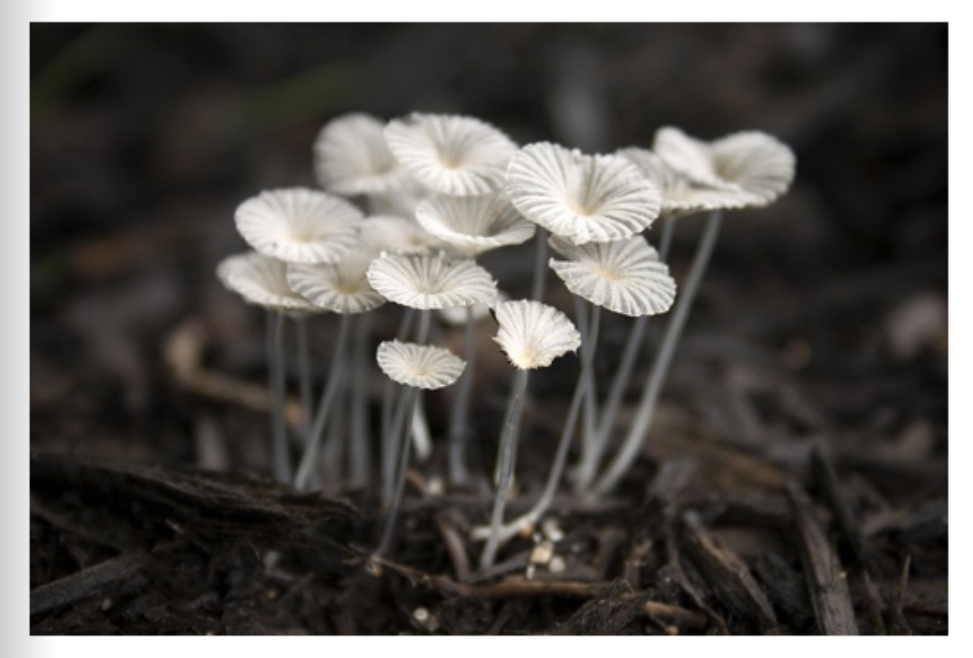

Create a Lorem Ipsum paragraph below with a 7px border that matches the width of the image:

Lorem ipsum dolor sit amet consectetur adipisicing elit. Similique tempora recusandae cum esse, aperiam natus reprehenderit cumque omnis doloribus dolore quod in reiciendis quo, obcaecati facilis. Dolorum aspernatur inventore eligendi?

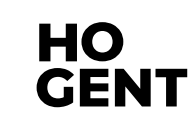

# Afgeronde hoeken Shadow: box & text

#### **CSS property: border-radius**

#### border-radius: hiermee kan je de randen van een element afronden

| A PEN BY Shay Howe PRO                                                                                                    |       |                             | <b>∼</b> Fork                                   | 🏟 Settings |
|----------------------------------------------------------------------------------------------------|-------|-----------------------------|-------------------------------------------------|------------|
| <pre>     HTML     \$     \$     \$     \$     \$     \$     \$     \$     \$     \$     \$     \$     \$     \$     \$     \$     \$     \$     \$     \$     \$     \$     \$     \$     \$     \$     \$     \$     \$     \$     \$     \$     \$     \$     \$     \$     \$     \$     \$     \$     \$     \$     \$     \$     \$     \$     \$     \$     \$     \$     \$     \$     \$     \$     \$     \$     \$     \$     \$     \$     \$     \$     \$     \$     \$     \$     \$     \$     \$     \$     \$     \$     \$     \$     \$     \$     \$     \$     \$     \$     \$     \$     \$     \$     \$     \$     \$     \$     \$     \$     \$     \$     \$     \$     \$     \$     \$     \$     \$     \$     \$     \$     \$     \$     \$     \$     \$     \$     \$     \$     \$     \$     \$     \$     \$     \$     \$     \$     \$     \$     \$     \$     \$     \$     \$     \$     \$     \$     \$     \$     \$     \$     \$     \$     \$     \$     \$     \$     \$     \$     \$     \$     \$     \$     \$     \$     \$     \$     \$     \$     \$     \$     \$     \$     \$     \$     \$     \$     \$     \$     \$     \$     \$     \$     \$     \$     \$     \$     \$     \$     \$     \$     \$     \$     \$     \$     \$     \$     \$     \$     \$     \$     \$     \$     \$     \$     \$     \$     \$     \$     \$     \$     \$     \$     \$     \$     \$     \$     \$     \$     \$     \$     \$     \$     \$     \$     \$     \$     \$     \$     \$     \$     \$     \$     \$     \$     \$     \$     \$     \$     \$     \$     \$     \$     \$     \$     \$     \$     \$     \$     \$     \$     \$     \$     \$     \$     \$     \$     \$     \$     \$     \$     \$     \$     \$     \$     \$     \$     \$     \$     \$     \$     \$     \$     \$     \$     \$     \$     \$     \$     \$     \$     \$     \$     \$     \$     \$     \$     \$     \$     \$     \$     \$     \$     \$     \$     \$     \$     \$     \$     \$     \$     \$     \$     \$     \$     \$     \$     \$     \$     \$     \$     \$     \$     \$     \$     \$     \$     \$     \$     \$     \$     \$     \$     \$     \$     \$     \$     \$     \$     \$     \$     \$     \$     \$     \$     \$     \$     \$     \$     \$     \$     \$     \$     \$     \$     \$     \$     \$     \$     \$     \$     \$     \$     \$     \$     \$     \$</pre> | code> | <pre>     CSS     CSS</pre> | ed { us: 5px; e { us: 50%; all { us: 15px 75px; |            |
|                                                                                                    |       |                             |                                                 |            |

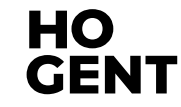

### **CSS property: border-radius**

#### Open 02\_extraOpmaak/border.html

```
p {
    border: 5px solid #ee3e80;
    padding: 20px;
    width: 275px;
    border-radius: 10px;
}
```

Pet Sounds featured a number of unconventional instruments such as bicycle bells, buzzing organs, harpsichords, flutes, Electro-Theremin, dog whistles, trains, Hawaiian-sounding string instruments, Coca-Cola cans and barking dogs.

- Longhand properties
  - border-top-left-radius
  - border-top-right-radius
  - o border-bottom-right-radius
  - o border-bottom-left-radius
- Shorthand property
  - border-radius

(voor meer info zie border-radius)

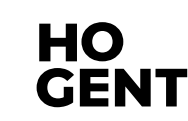

### **CSS property: box-shadow**

#### Open 02\_extraOpmaak/02\_boxshadow.html

- box-shadow: hiermee kan je een schaduweffect toevoegen aan een box
- Minstens horizontal en vertical offset opgeven
  - Positieve waarde: rechts of onder de box
  - Negatieve waarde: links of boven de box
- Blur distance
  - vervaging
- Spread of distance
  - Positieve waarden zorgen ervoor dat de schaduw uitbreidt, groter wordt.
  - Negatieve waarden zorgen ervoor dat de schaduw krimpt, kleiner wordt.
- Kleur van de schaduw

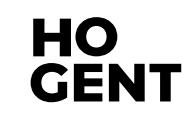

### **CSS property: box-shadow**

#### box-shadow

- Horizontale offset
- Verticale offset
- Blur afstand
- Spread van schaduw

• Kleur

```
06 CSS Lay-out Box Model
dia 46
```

```
p.one {
    box-shadow: -5px -5px #777777;
}
p.two {
    box-shadow: 5px 5px 5px #777777;
p.three {
    box-shadow: 5px 5px 5px 5px #777777;
}
p.four {
    box-shadow: 0 0 10px #777777;
p.five {
    box-shadow: inset 0 0 10px #777777;
```

HO GENT

#### **CSS property: box-shadow**

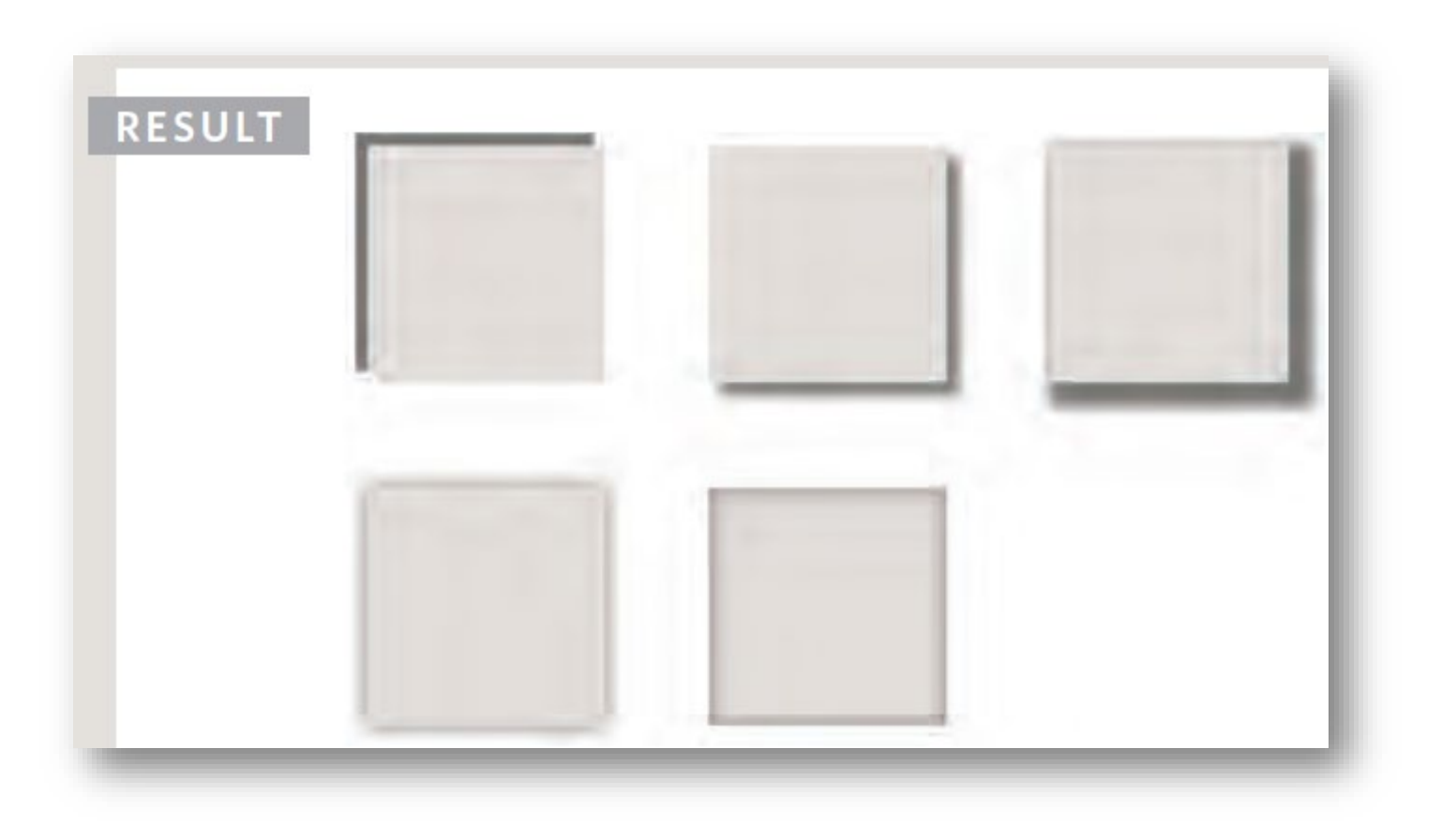

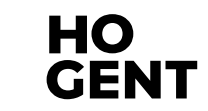

06 CSS Lay-out Box Model dia 47

#### **CSS property: text-shadow**

#### text-shadow

- Horizontale offset
- Verticale offset
- Blur afstand (optioneel)
- Kleur

The briard is known as a heart wrapped in fur.

The briard is known as a heart wrapped in fur.

The briard is known as a heart wrapped in fur.

The briard is known as a heart wrapped in fur.

The briard is known as a heart wrapped in fur.

p { font-size: 200%; padding: 20px; text-align: center;} p.one { background-color: #eeeeee; color: #666666; text-shadow: 1px 1px 0px #000000;} p.two { background-color: #dddddd; color: #6666666; text-shadow: 1px 1px 3px #6666666;} p.three { background-color: #cccccc; color: #ffffff; text-shadow: 2px 2px 7px #111111;} p.four { background-color: #bbbbbb; color: #cccccc; text-shadow: -1px -2px #6666666;} p.five { background-color: #aaaaaa; color: #ffffff; text-shadow: -1px -1px #6666666;}

HO

**GEN1** 

06 CSS Lay-out Box Model dia 48

# Writing mode Logical properties

## Writing modes

- In het begin ondersteunde CSS vnl. talen die horizontaal geschreven worden en van links-naar-rechts, zoals de Engelse taal. Maar nu ondersteunt CSS ook talen die verticaal geschreven worden (bijv . Japans) of van rechts-naar-links (bijv. Arabisch).
- De schrijfmodus wordt o.a. bepaald door de writing-mode en de direction CSS properties.
- Wanneer je de schrijfmodus instelt voor een volledig document, dan moet je deze instellen op het html element.

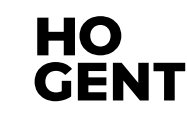

## **CSS property: writing-mode**

#### Open 03\_schrijf-modi/01\_writing-modes.html

#### Deze property specifieert hoe block-level container gestapeld worden.

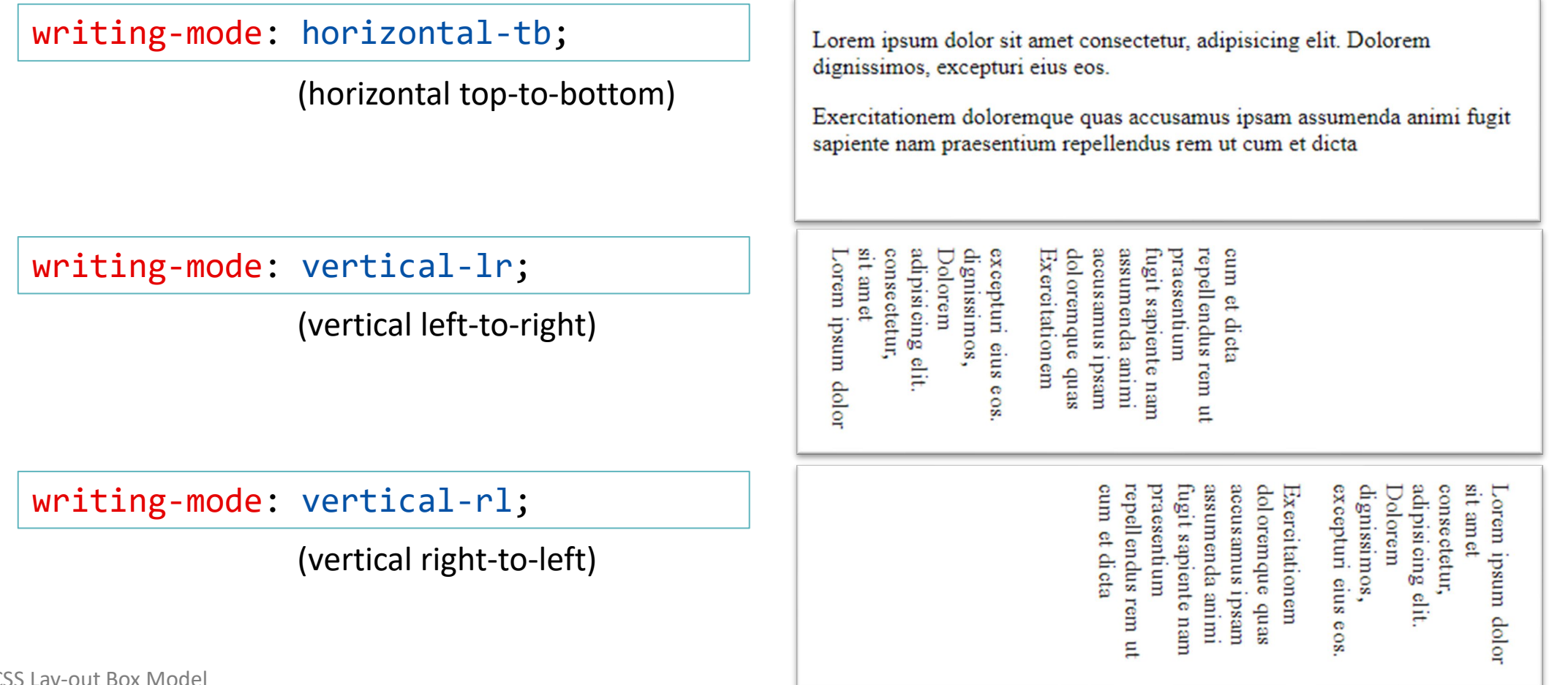

### **Graphical design**

#### Open 03\_schrijf-modi/02\_graphic-design.html

De property writing-mode is niet alleen interessant als je werkt met een taal die verticaal geschreven wordt, maar verticale text wordt ook gebruikt in grafisch ontwerp.

```
h1 {
    writing-mode: vertical-rl;
    background-color: black;
    color: white;
    padding: 10px;
    font-family: sans-serif;
}
```

<h1>Play with writing modes</h1>

Play with writing modes

06 CSS Lay-out Box Model dia 52

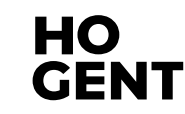

### **CSS property: direction**

- Naast de CSS property writing-mode is er ook een CSS property om de tekstrichting te wijzigen, namelijk direction. Bovendien kan de tekstrichting ook gewijzigd worden met het HTML dir-attribuut, wat trouwens de voorkeur geniet (BRON: <u>https://developer.mozilla.org/en-US/docs/Web/CSS/direction</u>).
- Het wijzigen van de tekstrichting is nodig bij talen die van rechts-naar-links geschreven worden zoals het Arabisch. Het is weinig waarschijnlijk dat je dit zal gebruiken op een creatieve manier in een grafisch ontwerp. Maar het is belangrijk om te begrijpen dat het web er niet alleen is voor talen die van links naar rechts worden weergegeven. Maar in dit opleidingsonderdeel zullen we niet verder ingaan op het werken met talen zoals bijv. het Arabisch of Japans.

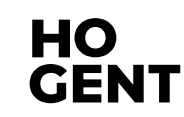

### Logical properties and values

#### Open 03\_schrijf-modi/03-logical-properties.html

- Van zodra we in een andere schrijfmodus dan horizontal-tb werken voelt het werken met 'Physical properties', zoals width, height, left, right, ... raar aan. Als je een box (zie Box 1) een width van 100px geeft in horizontal-tb dan bepaalt dit de grootte in de inline richting, maar in vertical-1r bepaalt dit de grootte in de blokrichting (zie Box 2).
- Daarom dat er in CSS nieuwe 'Logical properties' gedefinieerd zijn voor width en height namelijk block-size en inline-size. Als je een box een inline-size geeft van 100px dan speelt het geen rol of de schrijfrichting horizontaal of verticaal is. inlinesize zal altijd de grootte in de inline richting aangeven.

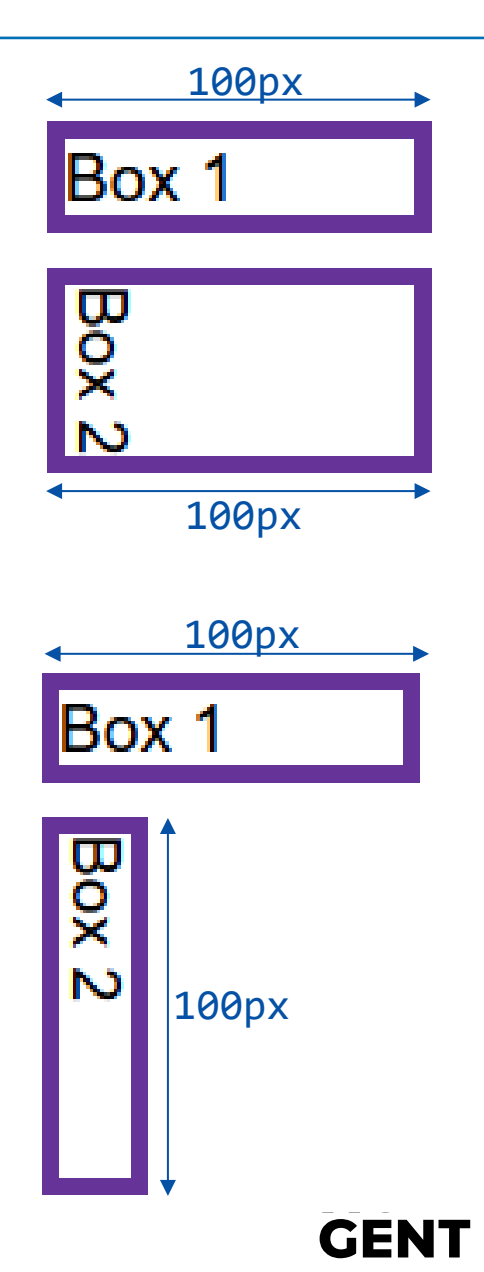

### Logical properties and values

In het begin van deze les hebben we geleerd over het CSS box model en CSS border. Bij het instellen van de margin, block-start border en padding hebben we veel top 'physical properties' gebruikt. Zoals margintop, padding-left en border-bottom. Ook inline-start left voor deze properties zijn er in CSS logical properties gedefinieerd. bottom Zo is padding-inline-start de logical block-end property voor padding-left. padding-inline-start zal altijd de padding zijn vooraan in de zin.

inline-end

right

HC

**GEN**1

# **Opmerking: enkele physical/logical properties**

| Physical property           | Logical property    | Physical property           | Logical property    |
|-----------------------------|---------------------|-----------------------------|---------------------|
| width                       | inline-size         | text-align: left            | text-align: start   |
| height                      | block-size          | text-align: right           | text-align: end     |
| margin-top                  | margin-block-start  | border-top                  | order-block-start   |
| margin-bottom               | margin-block-end    | border-bottom               | border-block-end    |
| margin-top<br>margin-bottom | margin-block        | border-top<br>border-bottom | border-block        |
| margin-left                 | margin-inline-start | border-left                 | border-inline-start |
| margin-right                | margin-inline-end   | border-right                | border-inline-end   |
| margin-left<br>margin-right | margin-inline       | border-left<br>border-right | border-inline       |

https://developer.mozilla.org/en-US/docs/Web/CSS/CSS\_logical\_properties\_and\_values/Margins\_borders\_padding

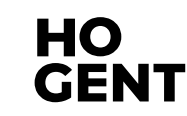

### **Opmerking: shorthand properties**

#### Open 03\_schrijf-modi/04-margin-shorthand.html

Momenteel zijn er geen shorthand properties die werken met de logical properties. Bijvoorbeeld de shorthand margin: 10px 20px 30px 40px; is steeds de afkorting voor

```
margin-top: 10px;
margin-right: 20;
margin-bottom: 30px;
margin-left: 40px;
```

## **Opmerking: physical properties/logical properties**

- Moet ik nu de 'Physical properties' of de 'Logical properties' gebruiken?
  - Als je niet werkt met verschillende schrijfmodi dan kan je eventueel de voorkeur geven aan de 'Physical properties'.
  - Probeer echter binnen een website consequent te zijn. Schrijf niet de ene keer width en de andere keer inline-size.
  - Indien je moet werken aan een bestaande website waar overal width en height gebruikt wordt, dan is het wellicht aangewezen om verder width en height te blijven gebruiken in die website.

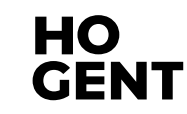

# **Cursor styles**

#### **CSS property: cursor**

#### • <u>cursor</u>

- auto
- crosshair
- default
- pointer
- move
- text
- wait
- help
- url("cursor.gif")

| I auto         | ↔ move          | M⊚ no-drop    | ଐ col-resize |
|----------------|-----------------|---------------|--------------|
| 💠 all-scroll   | 🖑 pointer       | 🛇 not-allowed | 💠 row-resize |
| + crosshair    | 🖓 progress      | ↔ e-resize    | 🖍 ne-resize  |
| 🔓 default      | ] text          | ‡ n-resize    | 🔨 nw-resize  |
| <b>\?</b> help | 🛏 vertical-text | 🕽 s-resize    | 🔨 se-resize  |
| ] inherit      | 🐰 wait          | ↔ w-resize    | 🖍 sw-resize  |
| ] inherit      | 🗕 wait          | ↔ w-resize    | 🖍 sw-resize  |

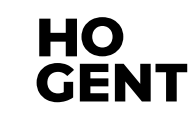